# NAR-3041/3061 Series Communication Appliance

User's Manual Revision: 010

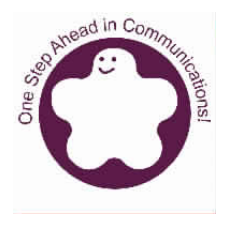

### Portwell Inc.

3F, No. 92, Sec. 1, Nei-Hu Rd., Taipei 114, Taiwan, R.O.C. Headquarter: +886-2-2799-2020 FAX: +886-2-2799-1010 http://www.portwell.com.tw Email: info@mail.portwell.com.tw

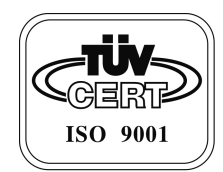

# Table of Contents

| Chapter 1 | Intro | duction                        | 2  |
|-----------|-------|--------------------------------|----|
|           | 1.1   | About This Manual              | 2  |
|           | 1.2   | Manual Organization            | 2  |
|           | 1.3   | Technical Support Information  | 2  |
| Chapter 2 | Gett  | ing Started                    | 3  |
|           | 2.1   | Included Hardware              | 3  |
|           | 2.2   | Before You Begin               | 3  |
|           | 2.3   | The Chassis                    | 4  |
|           | 2.4   | Open the Chassis               | 4  |
|           | 2.5   | Remove and Install DIMM        | 5  |
|           | 2.6   | Remove and Install DOM         | 5  |
|           | 2.7   | Remove and Install Battery     | 6  |
|           | 2.8   | Install HDD                    | 7  |
|           | 2.9   | Remove and Install PCI card    | 8  |
|           | 2.10  | Product Specifications         | 9  |
|           | 2.11  | Hardware Configuration Setting | 10 |
|           | 2.12  | Install a Different Processor  | 14 |
|           | 2.13  | Use a Client Computer          | 15 |
|           | 2.14  | BIOS Setup Information         | 17 |
| Chapter 3 | Оре   | ration Guide                   | 23 |
|           | 3.1   | Brief Guide of PPAP-250        | 23 |
|           | 3.2   | System Architecture            | 24 |

# 1.1 About This Manual

This manual contains all required information for setting up and using the NAR-3041/3061 series.

NAR-3041/3061 series provides the essential platform for delivering optimal performance and functionality in the value communications appliance market segment. This manual should familiarize you with NAR-3041/3061 series operations and functions. NAR-3041/3061 series has up to eight on-board Ethernet ports to serve communication appliances like Firewall, requiring three Ethernet ports to connect external network (internet), demilitarized zone and internal network.

Feature of NAR-3041/NAR-3061 series includes:

- Versatile networking and I/O capabilities: 4, 6 or 8 Ethernet ports (NAR-3041-410, NAR-3061-610 and NAR-3061-810)
- Two USB ports and two COM ports
- Up to 512 MB of 168-pin DIMM memory
- One on-board DMA/33/66/100 IDE channel to support up to four IDE devices
- Two PCI slots for ease of connectivity to the PCI bus
- One Mini PCI Interface

## 1.2 Manual Organization

This manual describes how to configure your NAR-3041/NAR-3061 series system to meet various operating requirements. It is divided into three chapters, with each chapter addressing the basic concept and operation of this system.

- Chapter 1: Introduction. This section describes how this document is organized. It includes brief guidelines and overview to help find necessary information.
- Chapter 2: Hardware Configuration Setting and Installation. This chapter demonstrated the hardware assembly procedure, including detailed information. It shows the definitions and locations of Jumpers and Connectors that can be used to configure the system. Descriptions on how to properly mount the CPU and main memory are also included to help perform a safe installation. This chapter will provide detailed instruction on how to set up NAR-3041/NAR-3061 series.
- Chapter 3: Operation Information. This section provides illustrations and information on the system architecture and how to optimize its performance.

Any updates to this manual, technical clarification and answers to frequently asked questions would be posted on the web site: <u>http://isc.portwell.com.tw</u>

### 1.3 Technical Support Information

Users may find helpful tips or related information on Portwell's web site: *http://www.portwell.com.tw.* A direct contact to Portwell's technical person is also available. For further support, users may also contact Portwell's headquarter in Taipei or local distributors.

# Chapter 2 Getting Started

This section describes how the hardware installation and system settings should be done.

## 2.1 Included Hardware

The following hardware is included in package:

- PPAP-250 Communication Appliance System Board
- One null serial port cable

### 2.2 Before You Begin

To prevent damage to any system board, it is important to handle it with care. The following measures are generally sufficient to protect your equipment from static electricity discharge:

When handling the board, use a grounded wrist strap designed for static discharge elimination and touch a grounded metal object before removing the board from the antistatic bag. Handle the board by its edges only; do not touch its components, peripheral chips, memory modules or gold contacts.

When handling processor chips or memory modules, avoid touching their pins or gold edge fingers. Restore the communications appliance system board and peripherals back into the antistatic bag when they are not in use or not installed in the chassis.

Some circuitry on the system board can continue operating even though the power is switched off. Under no circumstances should the Lithium battery cell used to power the real-time clock be allowed to be shorted. The battery cell may heat up under these conditions and present a burn hazard.

### WARNING!

- 1. "CAUTION: DANGER OF EXPLOSION IF BATTERY IS INCORRECTLY REPLACED. REPLACE ONLY WITH SAME OR EQUIVALENT TYPE RECOMMENDED BY THE MANUFACTURER. DISCARD USED BATTERIES ACCORDING TO THE MANUFACTURER'S INSTRUCTIONS"
- 2. This guide is for technically qualified personnel who have experience installing and configuring system boards. Disconnect the system board power supply from its power source before you connect/disconnect cables or install/remove any system board components. Failure to do this can result in personnel injury or equipment damage.
- 3. Avoid short-circuiting the lithium battery; this can cause it to superheat and cause burns if touched.
- 4. Do not operate the processor without a thermal solution. Damage to the processor can occur in seconds.
- 5. Do not block air vents. Minimum 1/2-inch clearance required.

### 2.3 The Chassis

The system is integrated in a customized 1U chassis (*Fig. 2-1, Fig. 2-2*). On the front panel you will find a 4-push-button LCD module (EZIO), four LAN ports and a COM port. The back panel has two USB ports.

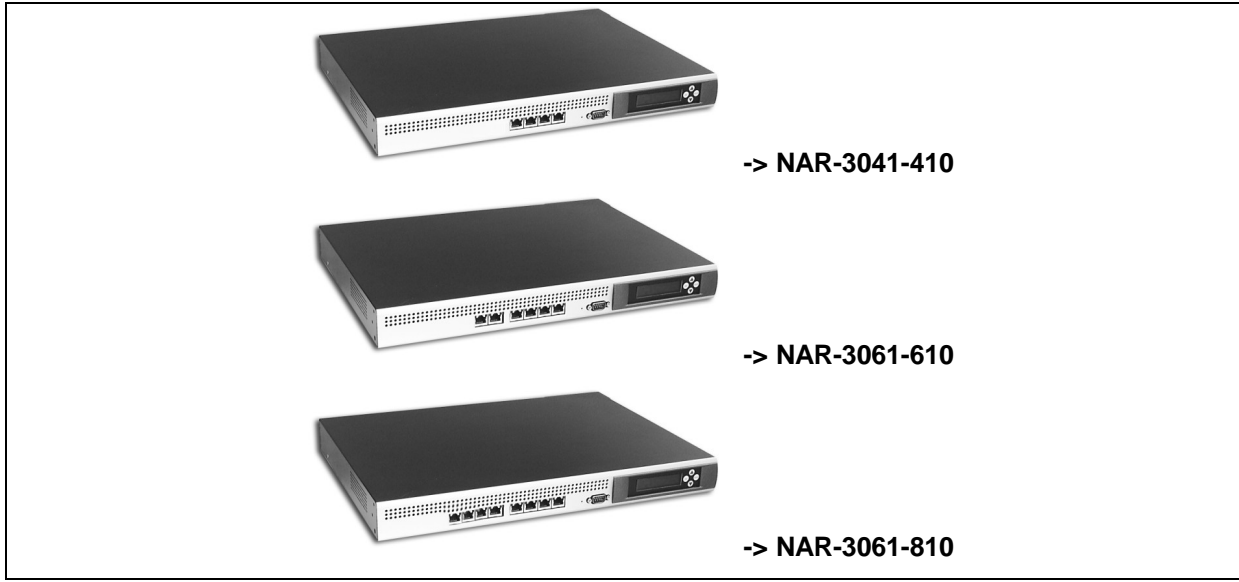

Fig. 2-1 Front view of the chassis

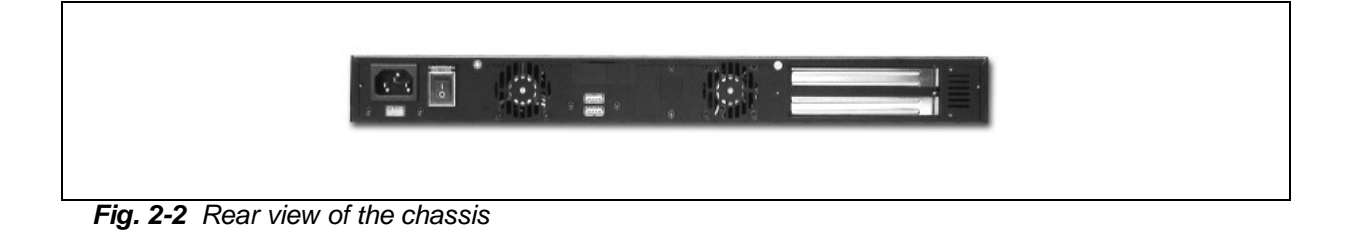

# 2.4 Open the Chassis

1. Loosen the ten screws of the chassis, four on each side and the rest two on the back, to remove the top lead (*Fig. 2-3*).

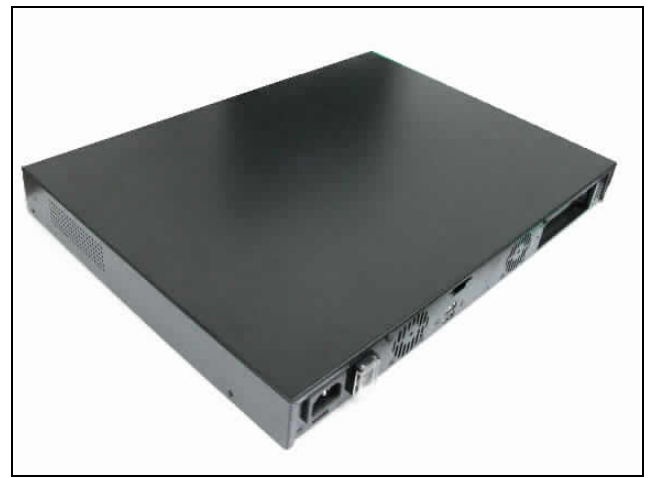

Fig. 2-3 Take off ten screws

2. The top lead (Fig. 2-4) can be removed from the base stand (Fig. 2-5).

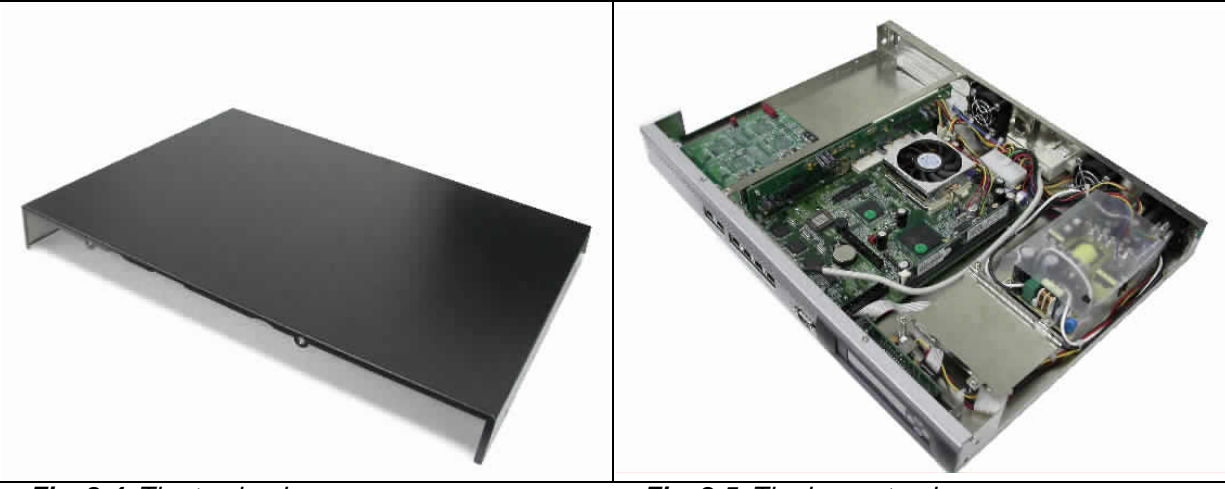

Fig. 2-4 The top lead

Fig. 2-5 The base stand

# 2.5 Remove and Install DIMM

Follow these steps to upgrade RAM module:

1. Install the system memory by pulling the socket's arm and pressing it into the slot gently. (*Fig. 2-6, 2-7*)

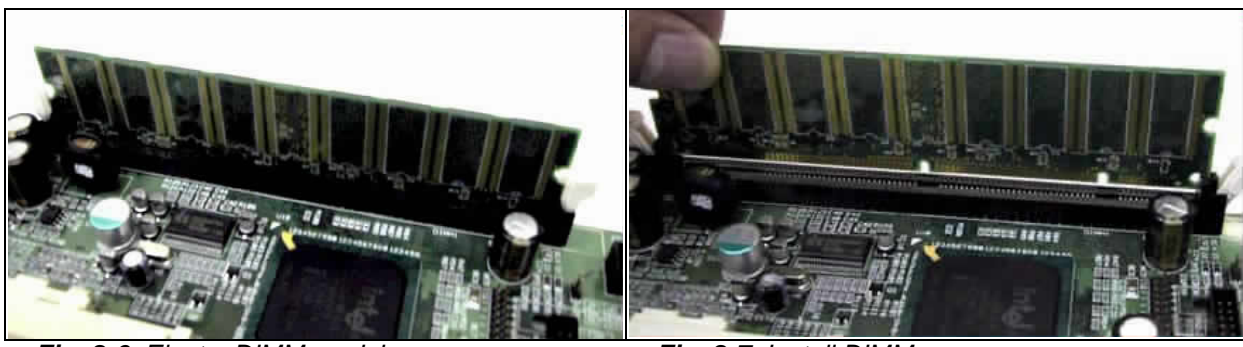

Fig. 2-6 Eject a DIMM module

Fig. 2-7 Install DIMM

# 2.6 Remove and Install DOM

1. Insert the DOM (*Fig. 2-8*) into the IDE interface (*Fig. 2-9*).

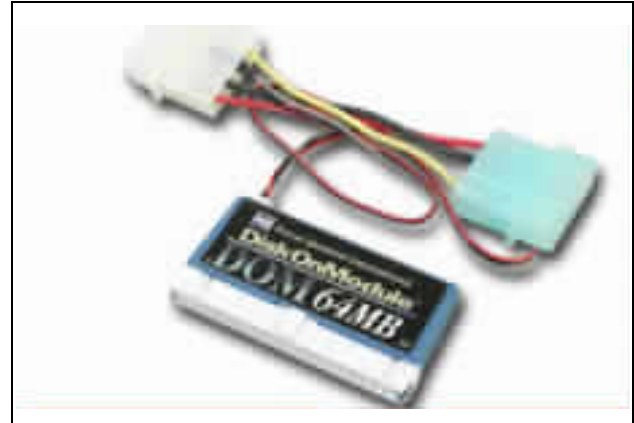

Fig. 2-8 DiskOnModule

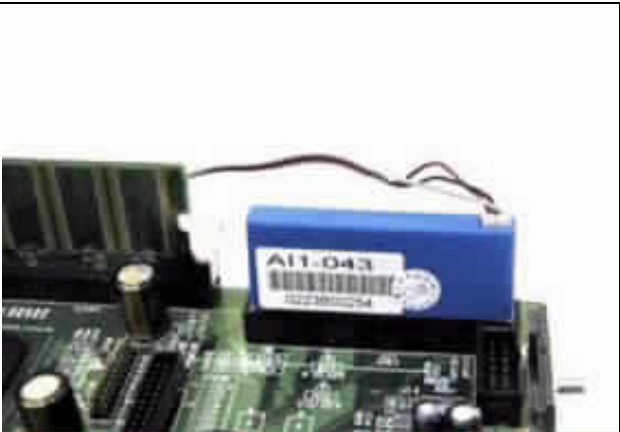

Fig. 2-9 Insert DOM into IDE interface

2. Connect the power source to DOM (*Fig. 2-10, 2-11*).

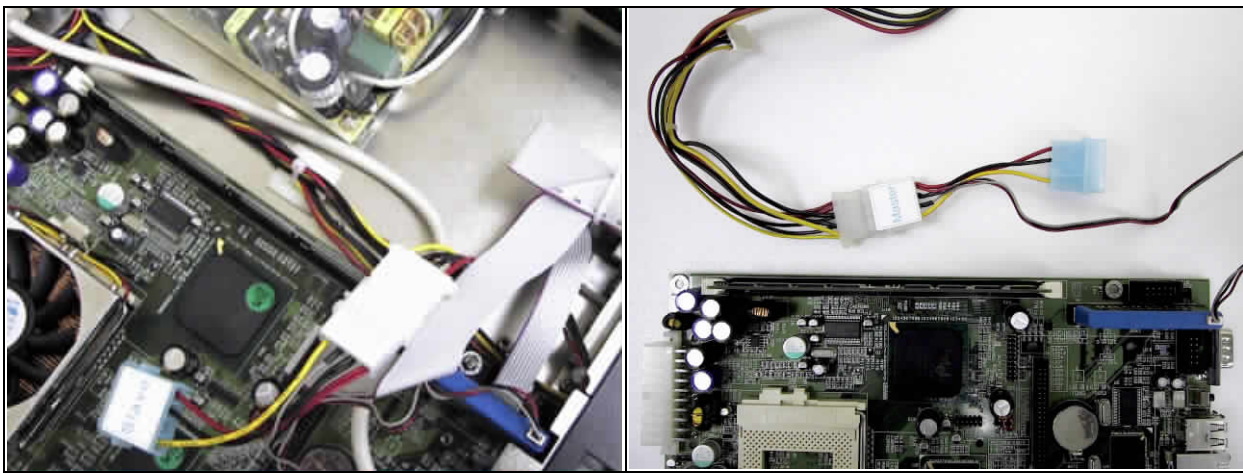

Fig. 2-10 Connect power to DOM

shown as Fig. 2-12.

Fig. 2-11 DOM power connection

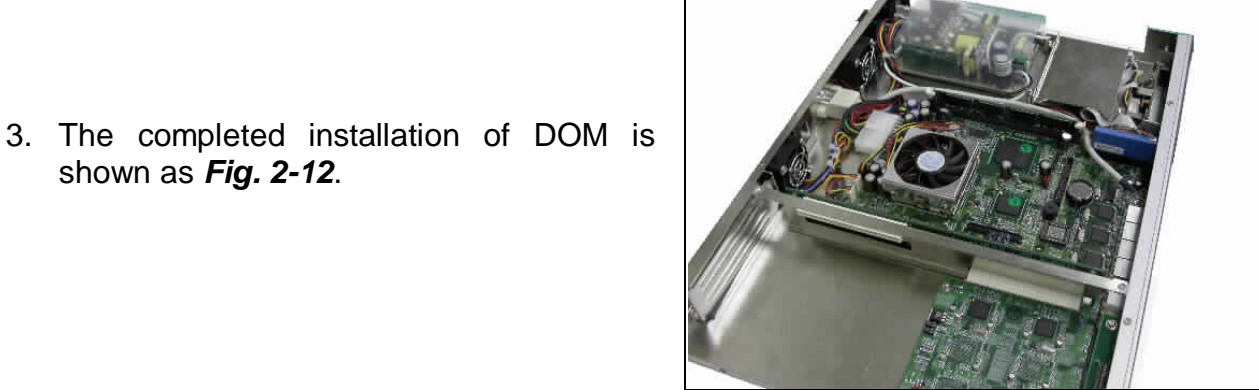

Fig. 2-12 Completion of DOM power connection

#### Remove and Install Battery 2.7

- 1. Press the metal clip back to eject the button battery (Fig. 2-13).
- 2. Replace it with a new one by pressing the battery with fingertip to restore the battery (*Fig. 2-14*).

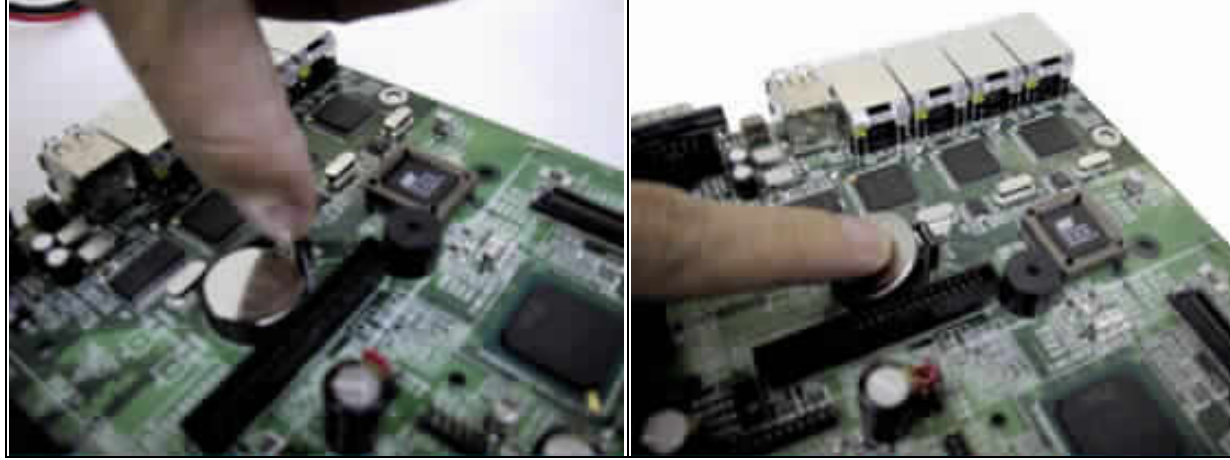

Fig. 2-13 Eject the battery

Fig. 2-14 Restore the battery

## 2.8 Install HDD

The system has an internal drive bay for one 2.5" hard disk drive. If the HDD is not pre-installed, you can install it by yourself. Follow the steps below to install the HDD:

1. Fasten the four screws to lock HDD and bracket together (Fig. 2-15a, 2-15b).

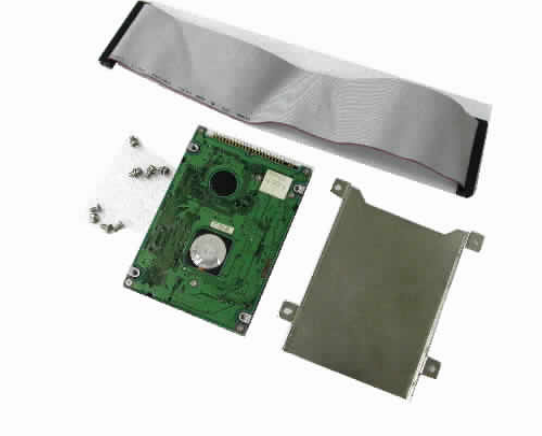

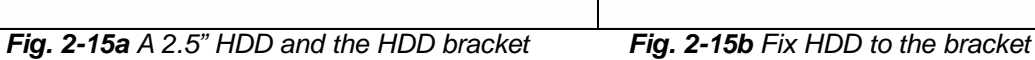

- 2. Connect the IDE cable to HDD (Fig. 2-16).
- 3. Connect IDE cable to PPAP-250 (Fig. 2-17).

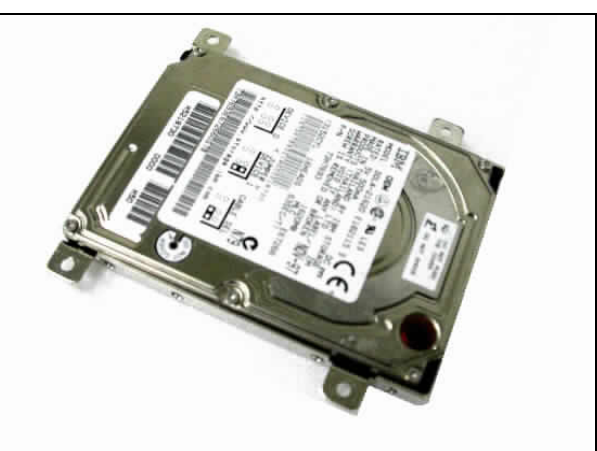

Fig. 2-16 Connect IDE cable to HDD

Fig. 2-17 Connect IDE cable to PPAP-250

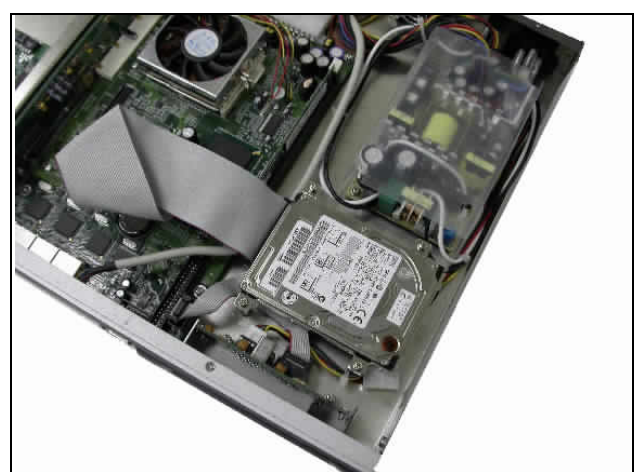

Fig. 2-18 Drive all four screws back

4. Fix all four screws back (*Fig. 2-18*).

### 2.9 Remove and Install PCI card

One PCI slot is available to NAR-3041/3061 series. Follow the steps below for installation:

1. First, loosen the ten screws of the chassis, four on each side and the rest two on the back, to remove the top lead (*Fig. 2-19*). Then, remove the screw from the side (*Fig. 2-20*).

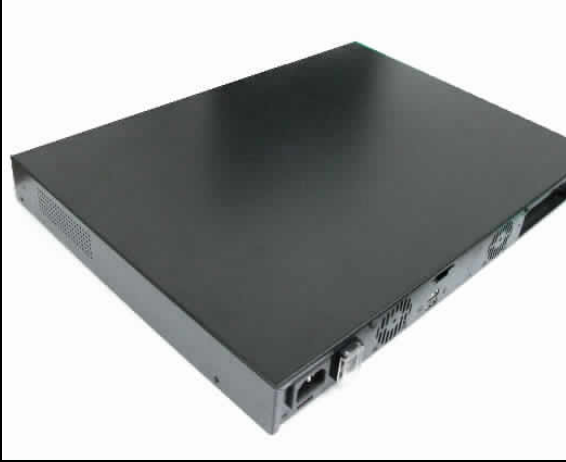

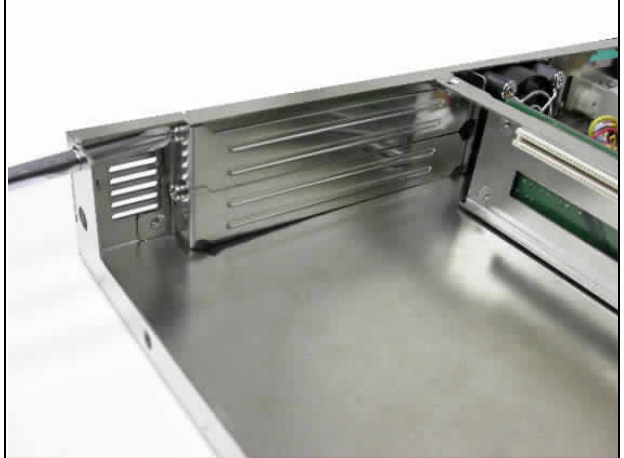

Fig. 2-19 Take off the top lead

Fig.2-20 Remove screw from the side.

- 2. Push the PCI add-on card into the PCI slot (Fig. 2-21).
- 3. Fasten the screw back to the side (Fig. 2-22).

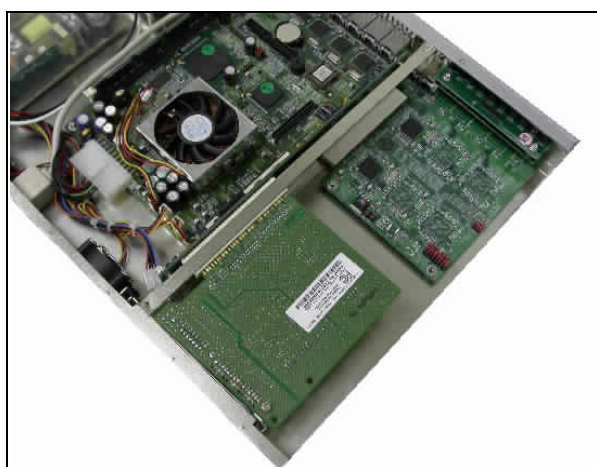

Fig.2-21 Push the PCI add-on card into the PCI slot

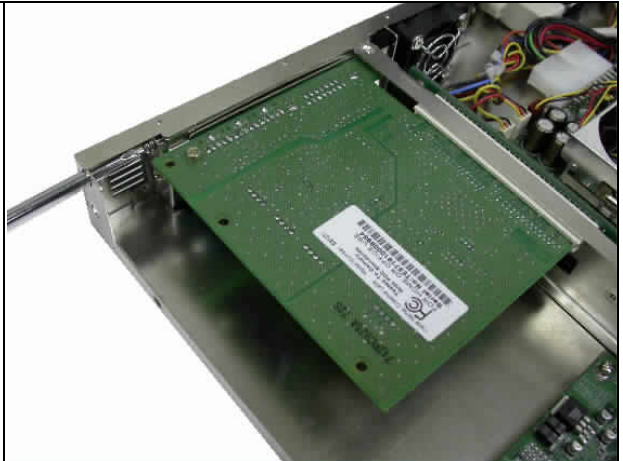

Fig.2-22 Fasten the screw back to the side

4. Drive the screws back to fasten the top lead (*Fig. 2-23*).

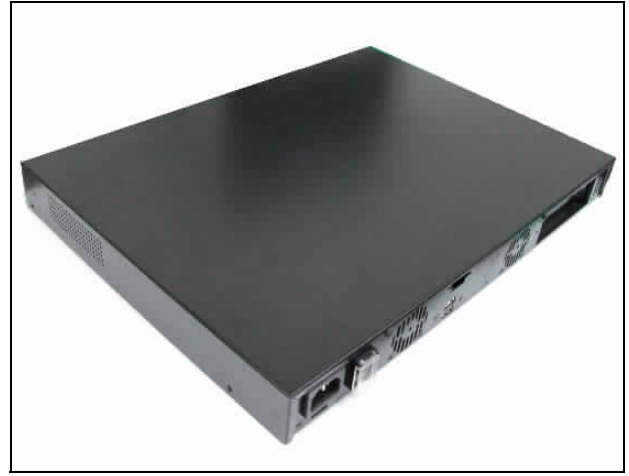

Fig. 2-23 Drive the screws back to lock the top lead

# 2.10 Product Specifications

| Model:                         | NA           | AR-3041/NAR-3061 series                                                                                                    |
|--------------------------------|--------------|----------------------------------------------------------------------------------------------------|
| Main Processor:                | •            | Intel <sup>®</sup> socket 370 FC-PGA Celeron <sup>®</sup> /Pentium <sup>®</sup> III processors (66, 100 or 133MHz system bus)                                              |
| BIOS:                          | •            | Award system BIOS with 512KB flash ROM to support DMI, PnP, APM function                                                                                                   |
| Main Memory:                   | •            | One 168-pin DIMM socket supports up to 512MB of 3.3V DIMM                                                                                                    |
| L2 Cache Memory:               | •            | 128KB/256KB PBSRAM built in (Celeron/Pentium III) CPU module                                                                                                    |
| Chipset:                       | •            | Intel <sup>®</sup> 815E                                                                                                    |
| PCI IDE Interface:             | ٠            | One 2.5" hard disk bay for DMA/33/66/100 IDE hard disk                                                                                                    |
| Serial Ports:                  | •            | Support two high-speed 16550C compatible UARTs with 16-byte T/R FIFOs                                                                                                    |
|                                | •            | (Optional) Support LCD/Key pad module (Portwell proprietary)                                                                                                    |
| USB Interface:                 | •            | Support two USB ports for high speed I/O peripheral devices                                                                                                    |
| Auxiliary I/O Interfaces:      | •            | System reset switch, power okay LED, general purpose LED and HDD LED interface                                                                                             |
| Power Input:                   | •            | Support one AC input jack (power requirement: 110V ~ 220V)                                                                                                    |
| PCI Slot:                      | •            | Two (for NAR-3041) / One (for NAR-3061) PCI slots for add-on PCI card                                                                                                    |
| Mini PCI:                      | •            | One Mini PCI interface for mini PCI card                                                                                                    |
| On-board Ethernet:             | •            | Three (for NAR-3041-410) / Five (for NAR-3061-610) / Seven<br>(for NAR-3061-810) Intel <sup>®</sup> 82559ER 10/100 Base-T Fast<br>Ethernet controller with RJ-45 interface |
|                                | •            | One Intel <sup>®</sup> 82801BA (Internal MAC) + 82562ET (PHY) 10/100 Base-T Fast Ethernet controller with RJ-45 interface                                                  |
| Main Memory:                   | ٠            | One 168-pin DIMM socket supports up to 512MB of 3.3V DIMM                                                                                                    |
| Hardware Monitor:              | Su<br>•<br>• | pport on-board hardware monitor for<br>CPU fan x 1<br>Chassis fan x 3<br>System voltages: Vcore, 3.3V, +5V and +12V                                                        |
| Power Good:                    | •            | On-board power good interval: 100ms ~ 500ms                                                                                                    |
| Environmental<br>Requirements: | •            | Operating Temperature: 5°C ~ 45°C<br>Storage Temperature: 5°C ~ 70°C<br>Relative Humidity: 5% 95%, non-condensing                                                          |
| Dimension:                     | •            | 12"(L) x 16.89"(W) x 1.74"(H)                                                                                                    |

#### 2.11 Hardware Configuration Setting

This section gives the definitions and shows the positions of jumpers, headers and connectors. All of the configuration jumpers on PPAP-250 are in the proper position. The default settings set by factory are marked with a star ( ).

# Jumpers

In general, jumpers on PPAP-250 system board are used to select options for certain features. Some of the jumpers are configurable for system enhancement. The others are for testing purpose only and should not be altered. To select any option, cover the jumper cap over (Short) or remove (NC) it from the jumper pins according to the following instructions. Here NC stands for "Not Connected". (Please refer to *Fig. 2-43* for detailed jumper positions.)

| LED   | LED<br>color | Which GPIO control? | Function                                                                 | S/W<br>programmable | Default status by BIOS programming |
|-------|--------------|---------------------|--------------------------------------------------------------------------|---------------------|------------------------------------|
| LED10 | Green        | N/A                 | HDD active indicator:<br>On: HDD activated<br>Off: HDD                   | No                  | N/A                                |
| LED9  | Red          | N/A                 | <u>Non-activated power</u><br><u>OK indicator:</u><br>On: OK<br>Off: Bad | No                  | N/A                                |
| LED8  | Green        | 83.627 HF~GP17      | GP_LED7                                                                  | Yes                 | Turn on                            |
| LED7  | Green        | 83.627 HF~GP16      | GP_LED6                                                                  | Yes                 | Turn on                            |
| LED6  | Green        | 83.627 HF~GP15      | GP_LED5                                                                  | Yes                 | Turn on                            |
| LED5  | Green        | 83.627 HF~GP14      | GP_LED4                                                                  | Yes                 | Turn on                            |
| LED4  | Green        | 83.627 HF~GP13      | GP_LED3                                                                  | Yes                 | Turn on                            |
| LED3  | Green        | 83.627 HF~GP12      | GP_LED2                                                                  | Yes                 | Turn on                            |
| LED2  | Green        | 83.627 HF~GP11      | GP_LED1                                                                  | Yes                 | Turn on                            |
| LED1  | Green        | 83.627 HF~GP10      | GP_LED0                                                                  | Yes                 | Turn on                            |

#### LED-GPIO Table

#### Jumper Table

| Jumper | Function                                                                                                    | Default Setting  |
|--------|----------------------------------------------------------------------------------------------------|------------------|
| JP1    | <u>WDT function:</u><br>In: Enable<br>Out: Disable                                                                           | Out: Disable     |
| JP2    | <u>Clear CMOS RAM:</u><br>1-2: Normal<br>2-3: Clear CMOS RAM                                                                 | 1-2: Normal      |
| JP3    | FWH top block lock:<br>In: Top block unlock<br>Out: Top block lock                                                           | In: Unlock       |
| JP4    | <u>CPU frequency strapping:</u><br>In: Force CPU frequency to safe mode<br>Out: Use CPU frequency strapping in ICH2 register | Out: by ICH2 Reg |

#### J1/J9 Serial port connector J1: 2x 5-pin header, J9: D-SUB9 male

| PIN No. | Signal Description |
|---------|--------------------|
| 1       | DCD                |
| 2       | RXD                |
| 3       | TXD                |
| 4       | DTR                |
| 5       | SGND               |
| 6       | DSR                |
| 7       | RTS                |
| 8       | CTS                |
| 9       | RI                 |
| 10      | N/C (J1 only)      |

### J3: Reset push button (Momentary)

| PIN No. | Signal Description |  |  |
|---------|--------------------|--|--|
| 1       | Reset signal       |  |  |
| 2       | Ground             |  |  |

#### J4: Dual USB port connector

| PIN No. | Signal Description | PIN No. | Signal Description |
|---------|--------------------|---------|--------------------|
| 1       | +5VP0              | 3       | +5VP0              |
| 2       | USBD0-             | 4       | USBD1-             |
| 3       | USBD0+             | 6       | USBD1+             |
| 4       | Ground             | 8       | Ground             |

#### J5-J8: Ethernet RJ45 (8P8C) connector

| PIN No. | Signal Description | PIN No. | Signal Description |
|---------|--------------------|---------|--------------------|
| 1       | TX+                | 2       | TX-                |
| 3       | RX-                | 4       | Term plane         |
| 5       | Term plane         | 6       | RX-                |
| 7       | Term plane         | 8       | Term plane         |

#### J13: VGA board VGA (6x2) connector

| PIN No. | Signal Description | PIN No. | Signal Description |
|---------|--------------------|---------|--------------------|
| 1       | VID_RED            | 2       | Ground             |
| 3       | VID_GREEN          | 4       | V1P8               |
| 5       | VID_BLUE           | 6       | Ground             |
| 7       | Ground             | 8       | 3VDDCDA            |
| 9       | 3VDDCCL            | 10      | CRT_HSYNC          |
| 11      | CRT_VSYNC          | 12      | V5P0               |

| PIN No. | Signal Description | PIN No. | Signal Description |
|---------|--------------------|---------|--------------------|
| 1       | RESET#             | 2       | Ground             |
| 3       | Data 7             | 4       | Data 8             |
| 5       | Data 6             | 6       | Data 9             |
| 7       | Data 5             | 8       | Data 10            |
| 9       | Data 4             | 10      | Data 11            |
| 11      | Data 3             | 12      | Data 12            |
| 13      | Data 2             | 14      | Data 13            |
| 15      | Data 1             | 16      | Data 14            |
| 17      | Data 0             | 18      | Data 15            |
| 19      | Ground             | 20      | N/C                |
| 21      | DMA REQ            | 22      | Ground             |
| 23      | IOW#               | 24      | Ground             |
| 25      | IOR#               | 26      | Ground             |
| 27      | IOCHRDY            | 28      | Ground             |
| 29      | DMA ACK#           | 30      | Ground             |
| 31      | IRQ15/14           | 32      | N/C                |
| 33      | SA1                | 34      | PD1A#CSEL          |
| 35      | SA0                | 36      | SA2                |
| 37      | HDC CS0#           | 38      | HDC CS1#           |
| 39      | HDD Active#        | 40      | Ground             |

#### J11/J12: IDE (20x2 & 22x2) connector

N/C for Proto-01

: V5P0 for Proto-02

#### J16/J17/J18: Tachometer fan connector

| PIN No. | Signal Description |  |  |
|---------|--------------------|--|--|
| 1       | Ground             |  |  |
| 2       | V12P0              |  |  |
| 3       | Tachometer signal  |  |  |

#### J20: PCI bus connector

| PIN No. | Signal Description | PIN No. | Signal Description |
|---------|--------------------|---------|--------------------|
| B1      | N/C                | A1      | PTRST#             |
| B2      | РТСК               | A2      | V12P0              |
| B3      | Ground             | A3      | PTMS               |
| B4      | N/C                | A4      | PTD1               |
| B5      | V5P0               | A5      | V5P0               |
| B6      | V5P0               | A6      | PIRQ#B             |
| B7      | PIRQ#c             | A7      | PIRQ#D             |
| B8      | PIRQ#A             | A8      | V5P0               |
| B9      | N/C                | A9      | N/C                |
| B10     | N/C                | A10     | V5P0               |
| B11     | N/C                | A11     | N/C                |
| B12     | Ground             | A12     | Ground             |
| B13     | Ground             | A13     | Ground             |
| B14     | N/C                | A14     | N/C                |
| B15     | Ground             | A15     | PCIRST#            |
| B16     | PCICLK             | A16     | V5P0               |
| B17     | Ground             | A17     | PGNT#0             |
| B18     | PREQ#0             | A18     | Ground             |
| B19     | V5P0               | A19     | N/C                |
| B20     | AD31               | A20     | AD30               |
| B21     | AD29               | A21     | N/C                |
| B22     | Ground             | A22     | AD28               |
| B23     | AD27               | A23     | AD26               |
| B24     | AD25               | A24     | Ground             |
| B25     | N/C                | A25     | AD24               |
| B26     | C_BE#3             | A26     | IDSEL              |
| B27     | AD23               | A27     | N/C                |
| B28     | Ground             | A28     | AD22               |
| B29     | AD21               | A29     | AD20               |
| B30     | AD19               | A30     | Ground             |
| B31     | N/C                | A31     | AD18               |
| B32     | AD17               | A32     | AD16               |
| B33     | C_BE#2             | A33     | N/C                |
| B34     | Ground             | A34     | FRAMEN             |
| B35     | IRDY#              | A35     | Ground             |
| B36     | N/C                | A36     | TRDY#              |
| B37     | DEVSEL#            | A37     | Ground             |
| B38     | Ground             | A38     | STOP#              |
| B39     | PLOCK#             | A39     | N/C                |
| B40     | PERR#              | A40     | SDONE              |
| B41     | N/C                | A41     | SBO#               |
| B42     | SERR#              | A42     | Ground             |

| 43  | N/C    | A43 | PAR    |
|-----|--------|-----|--------|
| B44 | C_BE#1 | A44 | AD15   |
| B45 | AD14   | A45 | N/C    |
| B46 | Ground | A46 | AD13   |
| B47 | AD12   | A47 | AD11   |
| B48 | AD10   | A48 | Ground |
| B49 | Ground | A49 | AD9    |
|     | KEY    |     | KEY    |
|     | KEY    |     | KEY    |
| B52 | AD8    | A52 | C_BE#0 |
| B53 | AD7    | A53 | N/C    |
| B54 | N/C    | A54 | AD6    |
| B55 | AD5    | A55 | AD4    |
| B56 | AD3    | A56 | Ground |
| B57 | Ground | A57 | AD2    |
| B58 | AD1    | A58 | AD0    |
| B59 | V5P0   | A59 | V5P0   |
| B60 | ACK64# | A60 | REQ64# |
| B61 | V5P0   | A61 | V5P0   |
| B62 | V5P0   | A62 | V5P0   |

# 2.12 Install a Different Processor

# Install CPU

- 1. Lift the handling lever of CPU socket outwards and upwards to the other end.
- 2. Align the processor pins with holes on the socket. Make sure that the notched corner or dot mark (pin 1) of the CPU corresponds to the socket's bevel end. Then press the CPU gently until it fits into place. If this operation is not easy or smooth, don't do it forcibly. You need to check and rebuild the CPU pin uniformly.
- 3. Push down the lever to lock processor chip into the socket.
- 4. Follow the installation guide of cooling fan or heat sink to mount it on CPU surface and lock it on the socket 370.
- 5. Be sure to follow particular CPU speed and voltage type to adjust the jumper settings properly for all boards.

# 🔎 <u>Remove CPU</u>

- 1. Unlock the cooling fan first.
- 2. Lift the lever of CPU socket outwards and upwards to the other end.
- 3. Carefully lift up the existing CPU to remove it from the socket.
- 4. Follow the steps of CPU installation to change to another one or place handling bar to close the opened socket.

# Configure Processor Speed

The system was designed to self-detect its CPU speed. So it does not require any system adjustment.

## 2.13 Use a Client Computer

### Connection Using Hyper Terminal

If users use a headless NAR-3041/3061 series, which has no mouse/keyboard and VGA output connected to it, the console may be used to communicate with NAR-3041/3061 series.

To access NAR-3041/3061 series via the console, Hyper Terminal is one of many choices. Follow the steps below for the setup:

Note: Terminal software may need to update for correct console output.

- 1. Execute HyperTerminal under C:\Program Files\Accessories\HyperTerminal
- 2. Enter a name to create new dial

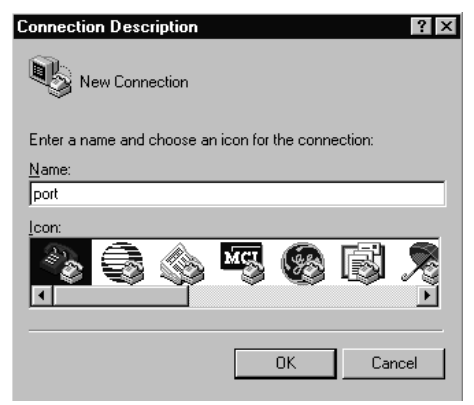

3. For the connection settings, make it Direct to Com1.

| Connect To              | ? >                                                                                       | ( |
|-------------------------|-------------------------------------------------------------------------------------------|---|
| Enter details for       | the phone number that you want to dial:                                                   |   |
| <u>C</u> ountry code:   | United States of America (1)                                                              |   |
| Ar <u>e</u> a code:     |                                                                                           |   |
| Phone number:           |                                                                                           |   |
| Co <u>n</u> nect using: | Direct to Com1                                                                            |   |
|                         | Direct to Com1<br>Direct to Com2<br>Direct to Com3<br>Direct to Com4<br>1 CP/IP (Winsock) |   |

4. Please make the port settings to Baud rate 19200, Parity None, Data bits 8, Stop bits 1

| COM1 Properties    | ? ×              |
|--------------------|------------------|
| Port Settings      |                  |
|                    |                  |
|                    |                  |
| Bits per second:   | 19200            |
|                    | 19200            |
| Data kitu          | 38400            |
| Data bits:         | 115200           |
|                    | 230400           |
| Parity:            | None             |
|                    |                  |
| <u>S</u> top bits: | 1                |
|                    |                  |
| Elow control:      | Hardware         |
|                    |                  |
|                    |                  |
| Advanced           | Bestore Defaults |
|                    |                  |
|                    |                  |
| 0                  | K Cancel Apply   |

5. Turn on the power of NAR-3041/3061 series, after following screen was shown:

| 🍓 port - HyperTerminal                               |                      |             |         |        |     | _ 🗆 ×      |
|------------------------------------------------------|----------------------|-------------|---------|--------|-----|------------|
| <u>F</u> ile <u>E</u> dit ⊻iew <u>C</u> all <u>T</u> | ransfer <u>H</u> elp |             |         |        |     |            |
| DE 93 D                                              | 8                    |             |         |        |     |            |
|                                                      |                      |             |         |        |     |            |
|                                                      |                      |             |         |        |     |            |
|                                                      |                      |             |         |        |     |            |
|                                                      |                      |             |         |        |     |            |
|                                                      |                      |             |         |        |     |            |
|                                                      |                      |             |         |        |     |            |
|                                                      |                      |             |         |        |     |            |
|                                                      |                      |             |         |        |     |            |
|                                                      |                      |             |         |        |     | <b>_</b> _ |
|                                                      | A                    |             | - Cenou | LCADC. |     |            |
| Connected 0:00:15                                    | Auto detect          | Auto detect | JSCRULL | JUAPS  | NUM | Captui //  |

6. You can then see the boot up information of NAR-3041/3061 series.

| 🖓 p - HyperTerminal 📃 🗖                                                                                                    | × |
|----------------------------------------------------------------------------------------------------|---|
| <u>File E</u> dit <u>V</u> iew <u>C</u> all <u>T</u> ransfer <u>H</u> elp                                                                                                    |   |
| DF 93 DB F                                                                                                    | _ |
| Award Modular BIDS v6.00PG, An Energy Star Ally<br>Copyright (C) 1984-2001, Award Software, Inc.<br>Portwell, Inc. PPAP-200 BIDS Version : R1.01.W2 ( 10172001 )<br>Main Processor : Intel Pentium III 000EB MHz(133x6.0)<br>Memory Testing : 261120K OK + 1024K Shared Memory<br>Main Memory Clock is 100 MHz<br>Primary Master : POI IDE DiskOnModule db01.19a<br>Primary Master : None<br>Secondary Master : None |   |
| Connected 0:00:19 Auto detect 19200 8-N-1 SCROLL CAPS NUM Capture                                                                                                    |   |

This is the end of this section. If the terminal did not port correctly, please check the previous steps.

### 2.14 BIOS Setup Information

NAR-3041/3061 series is equipped with the Award BIOS within Flash ROM. The BIOS has a built-in setup program that allows users to modify the basic system configuration easily. This type of information is stored in CMOS RAM so that it still retains during power-off periods. When system is turned on, NAR-3041/3061 series communicates with peripheral devices and checks its hardware resources against the configuration information stored in the CMOS memory. Whenever an error is detected, or the CMOS parameters need to be initially defined, the diagnostic program will prompt the user to enter the Setup program. Some errors are significant enough to abort the start-up.

# Entering Setup

When message "Hit <DEL> if you want to run Setup" appear during POST, after turning on or rebooting the computer, press <Del> key *immediately* to enter BIOS setup program.

To enter Setup but fail to respond before the message disappears, please restart the system either by first turning it off and followed by turning it on (COLD START) or simply press the "RESET" button. "WARM START" (press <Ctrl>, <Alt>, and <Delete> keys simultaneously) will do as well.

When no setting is stored in BIOS or the setting is missing, a message "Press <F1> to run Setup" will appear. Then press <F1> to run Setup or resume HIFLEX BIOS Setup. User can use the keyboard to choose among options or modify the system parameters to match the options with your system. The table shown on next page will navigate through all of keystroke functions in BIOS Setup.

| Кеу             | Function                                                                                        |
|-----------------|-------------------------------------------------------------------------------------------------|
| <b>Up (</b> )   | Move to the previous item                                                                       |
| <b>Down (</b> ) | Move to the next item                                                                           |
| Left ( )        | Move to the item on the left (menu bar)                                                         |
| Right ( )       | Move to the item on the right (menu bar)                                                        |
| Enter           | Enter the item you desired                                                                      |
| PgUp            | Increase the numeric value or make changes                                                      |
| PgDn            | Decrease the numeric value or make changes                                                      |
|                 | Increase the numeric value or make changes                                                      |
|                 | Decrease the numeric value or make changes                                                      |
| Esc             | Main Menu:<br>Quit and not save changes into CMOS                                               |
| Loc             | Status Page Setup Menu and Option Page Setup Menu:<br>Exit current page and return to Main Menu |
| F1              | General help on SETUP navigation keys                                                           |
| F5              | Load previous values from CMOS                                                                  |
| F6              | Load the fail-safe defaults from BIOS default table                                             |
| F7              | Load the optimized defaults                                                                     |
| F10             | Save all the CMOS changes and exit                                                              |

#### Keys to navigate within Setup menu

# Main Menu

Within NAR-3041/3061 series Award BIOS CMOS Setup utility, user should start with the Main Menu. The Main Menu allows to select from eleven setup functions and two exit choices. Use arrow keys to switch among items and press <Enter> to accept or bring up the sub-menu.

| Phoenix – | Award | BIOS | CMOS   | Setup | Utilitv |
|-----------|-------|------|--------|-------|---------|
|           | /mu/u | 0.00 | 011100 | occup | Curry   |

| CMOS Setup Utility        |                            |  |  |
|---------------------------|----------------------------|--|--|
| Standard CMOS Features    | Frequency /Voltage Control |  |  |
| Advanced BIOS Features    | Load Fail/Safe Defaults    |  |  |
| Advanced Chipset Features | Load Optimized Defaults    |  |  |
| Integrated Peripherals    | Set Supervisor Password    |  |  |
| Power Management Setup    | Set User Password          |  |  |
| PnP/PCI Configurations    | Save & Exit Setup          |  |  |
| PC Health Status          | Exit Without Saving        |  |  |
| ESC: Quit                 | ↑ ↓ ← →: Select Item       |  |  |
| F10: Save & Exit Setup    | (Shift) F2: Change Color   |  |  |
| Time, Date, Ha            | and Disk Type              |  |  |

NOTE: It is strongly recommended to reload the optimized default setting if CMOS is lost or BIOS is updated.

# Standard CMOS Setup Menu

This setup page includes all the items within standard compatible BIOS. Use the arrow keys to highlight the item and then use the <PgUp>/<PgDn> or <+>/<-> keys to select the value or number you want in each item and press <Enter> to certify it.

Follow command keys in CMOS Setup table to change <u>Date, Time, Drive type and Boot</u> <u>Sector Virus Protection Status</u>.

#### Screen Shot: Phoenix – Award BIOS CMOS Setup Utility

| Standard CMOS Setup Utility               |                          |  |
|-------------------------------------------|--------------------------|--|
| Date: Wed, Jan 17 2001                    |                          |  |
| Time: 16:51:13                            |                          |  |
| IDE Primary Master [None]                 |                          |  |
| IDE Primary Slave [None]                  |                          |  |
| IDE Secondary Master [None]               |                          |  |
| IDE Secondary Slave [None]                |                          |  |
| Video: EGA/VGA                            |                          |  |
| Halt On: All, but Keyboard                |                          |  |
| Base Memory: 640K                         |                          |  |
| Extended Memory: 64512K                   |                          |  |
| Total Memory: 65536K                      |                          |  |
| ESC: Quit                                 | $^ ↓ ← →$ : Select Item  |  |
| F1: Help<br>PU/PD/+/- <sup>.</sup> Modify | (Shift) F2: Change Color |  |
|                                           |                          |  |

#### Menu Selections

| ltem            | Options           | Description                                                                          |
|-----------------|-------------------|--------------------------------------------------------------------------------------|
| Date mm:dd:yy   |                   | Set the system date. Note that the 'Day' automatically changes when you set the date |
| Time            | hh:mm:ss          | Set the system time                                                                  |
|                 | EGA/VGA           |                                                                                      |
| Video           | CGA               | Select the default video device                                                      |
| VIGEO           | 40CGA             |                                                                                      |
|                 | 80MONO            |                                                                                      |
|                 | All Errors        |                                                                                      |
|                 | No Errors         |                                                                                      |
| Halt On         | All, but Keyboard | Select the situation in which you want the BIOS                                      |
|                 | All, but Diskette | to stop the root process and notify you                                              |
|                 | All, but Disk/Key |                                                                                      |
| Base Memory     | N/A               | Display the amount of conventional memory detected during boot up                    |
| Extended Memory | N/A               | Display the amount of extended memory detected during boot-up                        |
| Total Memory    | N/A               | Display the total memory available in the system                                     |

# 🕗 <u>BIOS Features Setup</u>

This section allows you to configure your system for basic operation. You are able to select the system's default speed, boot-up sequence, keyboard operation, shadowing and security.

| Advanced BIOS Features             |                                                            |  |  |
|------------------------------------|------------------------------------------------------------|--|--|
| Virus Warning                      |                                                            |  |  |
| CPU Internal Cache: Enabled        | Console Redirection: Disabled                              |  |  |
| External Cache: Enabled            | Agent connect via: NULL                                    |  |  |
| CPU L2 Cache ECC Checking: Enabled | Agent wait time (min.): 1                                  |  |  |
| Quick Power On Self Test: Enabled  | Agent after boot: Disabled                                 |  |  |
| First Boot Device: USB-FDD         |                                                            |  |  |
| Second Boot Device: HDD-0          |                                                            |  |  |
| Third Boot Device: LS-120          |                                                            |  |  |
| Boot Up NumLock Status: On         |                                                            |  |  |
| Gate A20 Option: Normal            |                                                            |  |  |
| Typematic Rate Setting: Disabled   | ESC: Quit                                                  |  |  |
| Typematic Rate (Chars/Sec): 6      | $\uparrow \downarrow \leftarrow \rightarrow$ : Select Item |  |  |
| Typematic Delay (Msec): 250        | F1: Help                                                   |  |  |
| Security Option: Setup             | (Shift) F2: Color                                          |  |  |
| PCI/VGA Palette Snoop: Disabled    | F5: Old Values                                             |  |  |
| OS Select for DRAM > 64MB: Non-OS2 | F6: Load BIOS Default                                      |  |  |
| Console Redirection: Enabled       | F7: Load Setup Default                                     |  |  |
| Baud Rate: 19200                   | PU/PD/+/-: Modify                                          |  |  |
| Agent Connect via: Null            |                                                            |  |  |
| Agent Wait Time (min.): 1          |                                                            |  |  |
| Agent after boot: Enable           |                                                            |  |  |

#### Screen Shot: Phoenix – Award BIOS CMOS Setup Utility

# Internal Cache/External Cache

These two categories speed up memory access. However, it depends on CPU/chipset design.

| Enabled  | Enable cache  |
|----------|---------------|
| Disabled | Disable cache |

# Quick Power On Self Test

This category speeds up Power On Self Test (POST) after you power up the computer. If it is set to Enable, BIOS will shorten or skip some check items during POST.

| Enabled  | Enable quick POST |
|----------|-------------------|
| Disabled | Normal POST       |

# Boot Up NumLock Status

Select power on state for NumLock.

The choice: Enabled/Disabled.

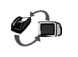

# Gate A20 Option

This entry allows you to select how the gate A20 is handled. The gate A20 is a device used to address memory over 1 Mbytes. Originally, the gate A20 was handled via a pin on the keyboard. But now, though keyboards still provide this support, it is more common, and much faster, for the system chipset to provide support for gate A20.

| Normal | Keyboard |
|--------|----------|
| Fast   | Chipset  |

# Typematic Rate Setting

Keystrokes repeat at a rate determined by the keyboard controller. When enabled, the typematic rate and typematic delay can be selected.

The choice: Enabled/Disabled.

# Typematic Rate (Chars/Sec)

Set the how many number of times a second to repeat a keystroke when you hold the key down.

The choice: 6, 8, 10, 12, 15, 20, 24 and 30.

# 🔎 <u>Typematic Delay (Msec)</u>

Set the delay time after the key is held down before it begins to repeat the keystroke.

The choice: 250, 500, 750 and 1000.

# Security Option

Select whether the password is required every time the system boots or only when entering setup.

| System | The system will not boot and access to Setup will be denied if the correct password is not entered at the prompt. |
|--------|----------------------------------------------------------------------------------------------------|
| Setup  | The system will boot and access to Setup will be denied if the correct password is not entered at the prompt.     |

Note: To disable security, select PASSWORD SETTING at Main Menu and then you will be asked to enter password. Do not type anything and simply press <Enter>, it will disable security. Once the security is disabled, the system will boot up and you can enter Setup freely.

# OS Select for DRAM > 64MB

Select the operating system that is running with more than 64MB of RAM on the system.

The choice: Non-OS2, OS2.

# Console Redirection

Set the UNIX Console redirect to the terminal from COM1.

The choice: Enabled/Disabled.

# 🔎 🛛 <u>Baud Rate</u>

Set the RS-232 baud rate speed.

The choice: 9600, 19200, 38400, 57600 and 115200.

### 3.1 Brief Guide of PPAP-250

PPAP-250 is a Communication Appliance computing board based on Intel 815E chipset technology. PPAP-250 has four on-board LAN ports to serve communication appliances, such as Firewall, which needs three Ethernet ports to connect external network (internet), demilitarized zone and internal network. Different I/O management policies can be applied respectively to individual network to achieve the highest security level. The target market segment is communication appliance including Virtual Private Network, Load Balancing, Quality of Service, Intrusion Detection, Virus Detection, Firewall and Voice Over IP.

This PPAP-250 system board is utilized with Intel® FC-PGA Celeron® and Intel® FC-PGA Pentium® III processors, and 168-pin DIMM up to 512MB DRAM. The enhanced on-board PCI IDE interface supports 2 drives up to PIO mode 4 timing and Ultra DMA/100 synchronous mode feature. The on-board super I/O chipset integrates two serial ports driven by two high performance 16C550-compatible UARTs to provide 16-byte send/receive FIFOs. In addition, the two Universal Serial Bus ports provide high-speed data communication between peripherals and PC.

The on-board flash ROM is used to make the BIOS update easier. The high precision Real Time Clock/Calendar is built to support Y2K for accurate scheduling and storing configuration information. All of these features make PPAP-250 excellent in stand-alone applications.

If any of these items is damaged or missing, please contact your vendor and save all packing materials for future replacement and maintenance.

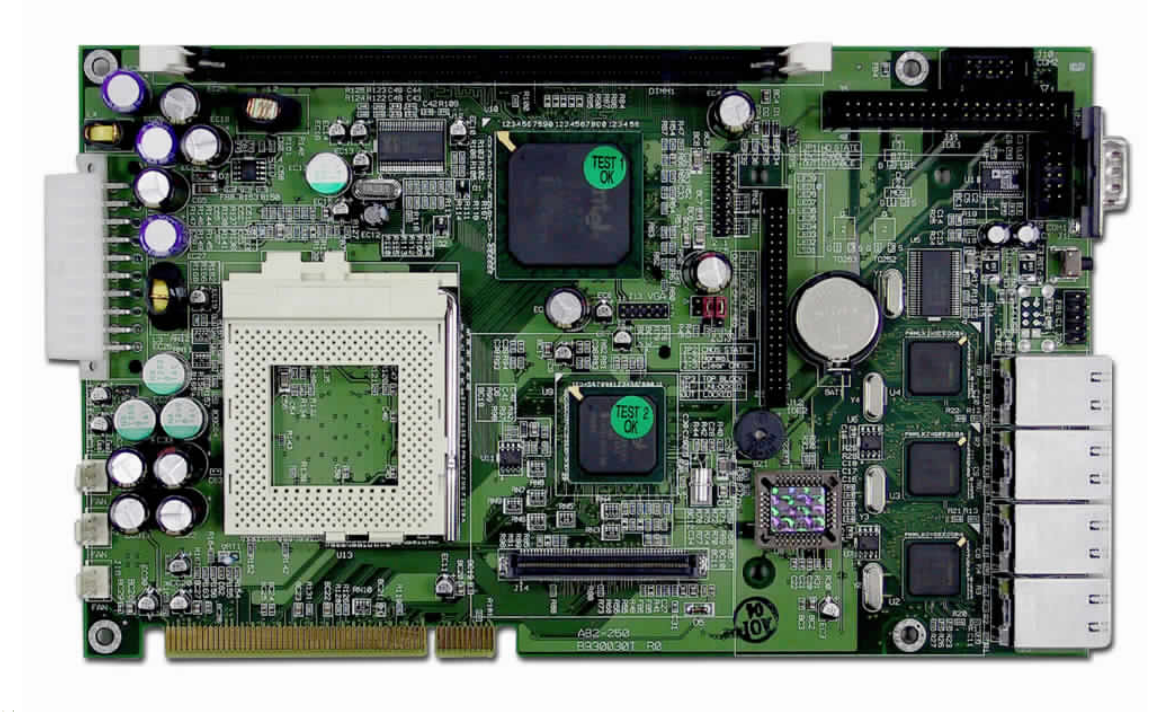

Figure 3-1 PPAP-250 Board

### 3.2 System Architecture

The following illustration of block diagram illustrated basic design reference of PPAP-250, a highly integrated system solution. The most up-to-date system architecture of PPAP-250 includes two main VLSI chips. It contains 82815GMCH and 82801BA ICH2 to support FC-PGA Celeron/Pentium III processor, DIMM, PCI bus interface, USB port, SMBus communication, and Ultra DMA/100 IDE Master. The on-board super I/O chip Winbond W83627HF supports two UARTs, and hardware monitoring.

PPAP-250 has built-in Socket 370 to support Intel FC-PGA Celeron/Pentium III processor (66, 100 or 133MHz system bus) for cost-effective and high performance application. However, the FC-PGA Coppermine-256 (Pentium III) processor provides twice the Celeron L2 Cache.

The 82815 GMCH provides a completely integrated solution for the system controller and data path components in a Celeron/Pentium III processor system. It provides optimized 64-bit DRAM interface with one 168 pin 3.3V DIMM.

The 82801BA ICH2 provides a highly integrated multifunction for the best industry applications. It supports 2-channel dedicated Ultra ATA/33/66/100 IDE master interface, Universal Serial Bus (**USB**) controllers and one 32-bit PCI bus interface.

All detailed operating relations are shown in *Fig. 3-2* (PPAP-250 System Block Diagram).

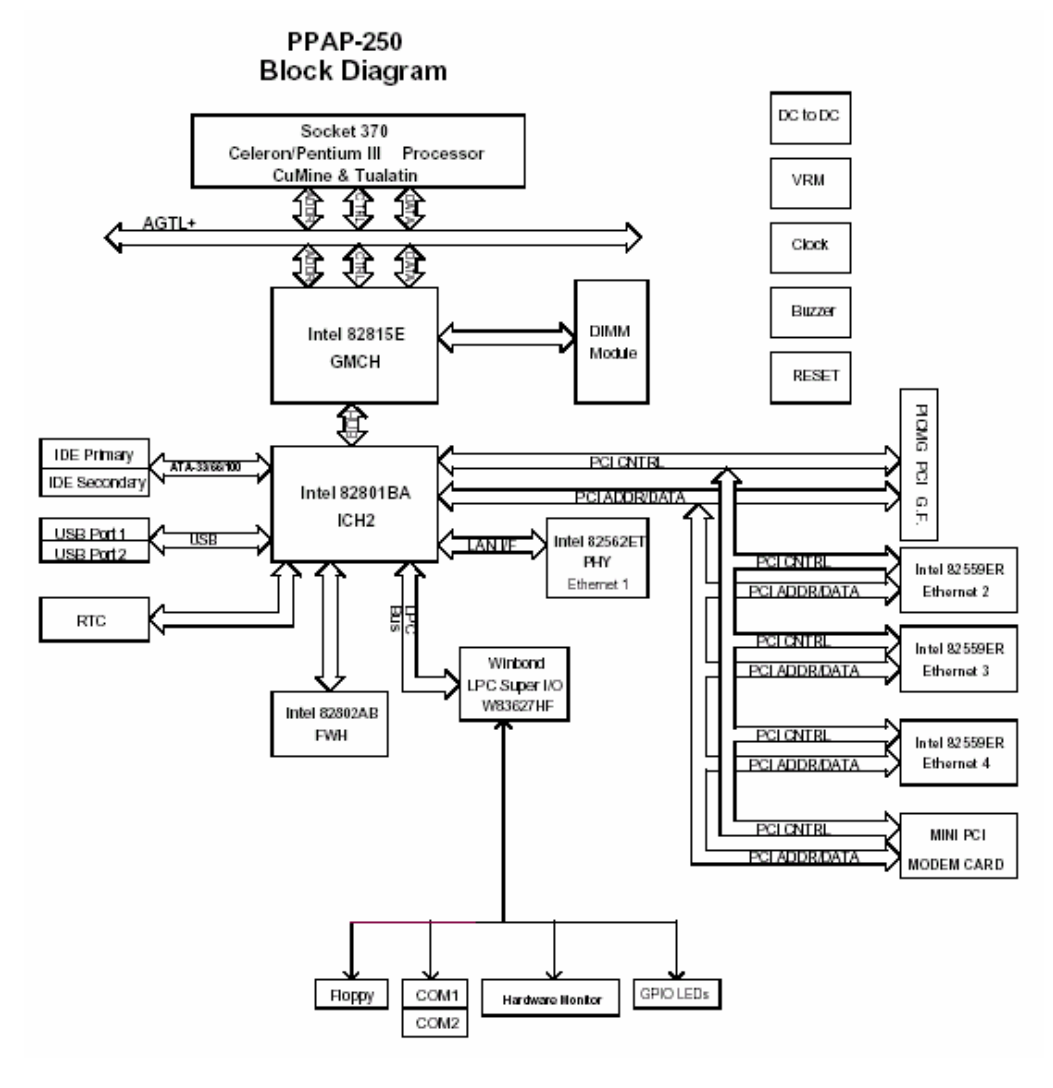

#### Figure 3-2 PPAP-250 815E Block Diagram